Page 1

### Intégration des équivalences Hollander 82ième édition (82.2) dans le logiciel ProgiPac

Cette mise à jour contient les équivalences Hollander de leur 82ième édition. Elle contient toutes les modifications de toutes les pièces du catalogue Hollander.

### Dans ce document :

- Transfert des ceintures de sécurité avant #9809 vers #809.
- Résumé des transferts récents de pièces 9000.
- Couverture sur les modèles
- Code d'activation
- ANNEXE A : Transfert d'une pièce 9000 vers un numéro régulier
- ANNEXE B : Traitement des pièces non résolues

### POUR ACTIVER LA MISE À JOUR

Dans le logiciel ProgiPac, sélectionnez :

01 - Système Opérateur

puis 05 - Mise à jour des équivalences

puis 02 - Mise à jour des équivalences

Suivez ensuite les instructions à l'écran.

Cette mise à jour requiert un **CODE D'ACTIVATION**. Vous trouverez ce code dans ce document d'information.

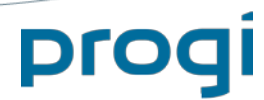

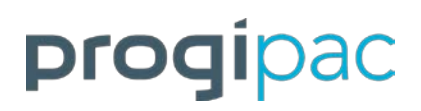

Page 2

### Transfert #9809 à #809 (ceintures sécurité avant)

Les ceintures de sécurité avant, qui étaient inventoriée au numéro #9809, devront être transférées dans le numéro **#809** (Hollander #210). Attention : #9809 ne sera plus supporté à la prochaine mise à jour ProgiPac.

Prenez garde de bien faire correspondre les positions (ex. Droit) aux positions correspondantes lors du transfert. Voir l'annexe A pour la procédure.

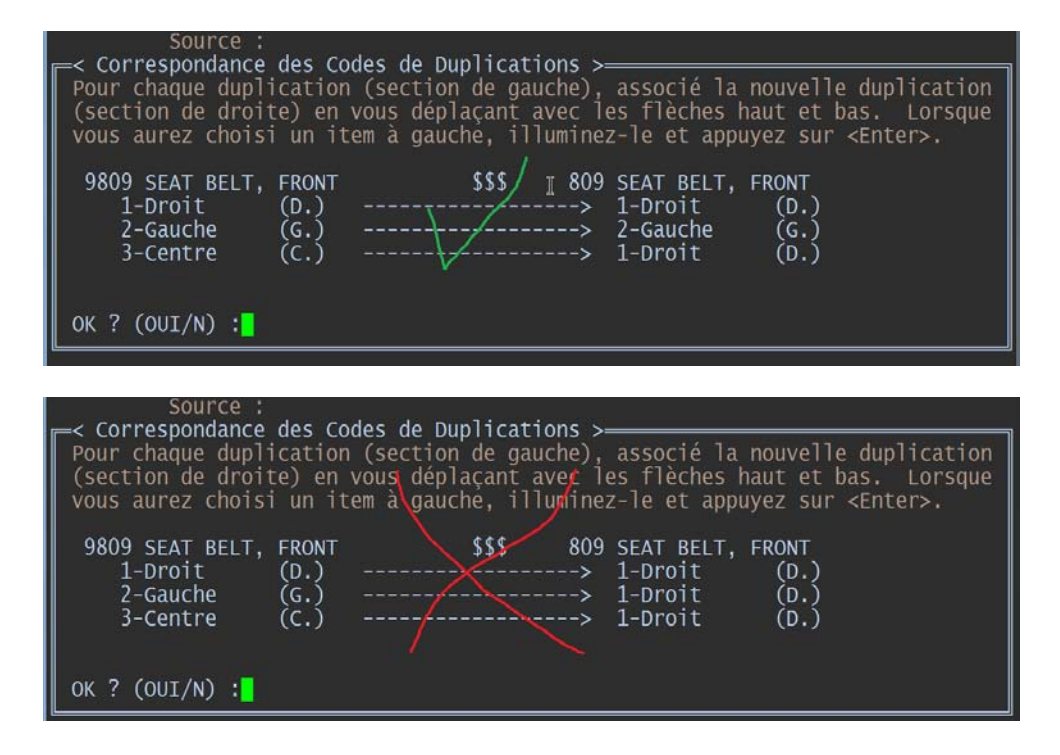

### Résumé des transferts récents de pièces 9000.

Voir la grille à droite.

|          |                                |           | Non disponible |
|----------|--------------------------------|-----------|----------------|
| Ancien # | Description                    | Nouveau # | depuis maj     |
| 9151     | AIR CLEANER ASS'Y              | 151       | 79.2           |
| 9509     | RADIATOR OVERFLOW BOTTLE       | 509       | 79.2           |
| 9634     | RESERVOIR, WINDSHIELD WASHER   | 634       | 79.2           |
| 9622     | BUMPER REINFORCEMENTS FRONT    | 622       | 79.2           |
| 9961     | BUMPER REINFORCEMENTS REAR     | 961       | 79.2           |
| 624      | BUMPER COVER, FRONT (VOIR#605) | 605       | 80.4           |
| 9850     | MIRROR REAR VIEW               | 851       | 80.4           |
| 9721     | DOOR HANDLE (OUTSIDE)          | 721       | 81.2           |
| 9809     | SEAT BELT, FRONT               | 809       | À venir        |

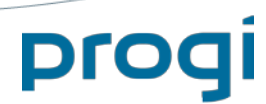

### Mise à jour 82.2 Septembre 2016

Page 3

### Couverture sur les modèles

### Acura

MDX 2016

### Audi

Allroad 2016 TT 2016

### **BMW**

228i 2016 328i (inclut 328d) 2016 328iGT 2016 335iGT 2016 535i (inclut 535d) 2016 535iGT 2016 550iGT 2016 M235i 2016 M5 2016 X1 2016 X3 2016 X5 2016 X5M 2016 X6 2016 X6M 2016

### Chrysler

200 2016 Promaster 1500 2014-2016 Promaster 2500 2014-2016 Promaster 3500 2014-2016

### Fiat

500 (inclut modèles L&X) 2016

### Ford

C-Max 2016 F150 Pickup 2016 Fiesta 2016 Focus 2016 Lincoln MKC 2016

progi

### Ford (suite)

Lincoln MKX 2016 Ford Transit 150 2016 Ford Transit 250 2016 Ford Transit 350 2016

### **General Motors**

Buick Regal 2016 Chevrolet Malibu (inclut New & Limited) 2016 Chevrolet Silverado 1500 2016 Chevrolet Silverado 2500 2016 Chevrolet Silverado 3500 2016 GMC Sierra 1500 Pickup 2016 GMC Sierra 2500 Pickup 2016 GMC Sierra 3500 Pickup 2016 GMC Sierra Denali 1500 2016 GMC Sierra Denali 2500 2016 GMC Sierra Denali 3500 2016

### **BMW**

Elantra 2016 Sonata 2016 Tucson 2016

#### Jeep

Renegade 2016

#### Kia

Forte 2015-2016 Rio 2015-2016 Rondo 2016 Sportage 2016

### **Mercedes Benz**

B Class (inclut B250/B250e) 2015-2016 CLA Class (inclut CLA250/CLA45) 2016

### Mercedes Benz (suite)

GLA Class (inclut GLA250/GLA45) 2015-2016 SLK (SLK300/SLK350/SLK55) 2016

### Nissan

Frontier 2016 Juke 2016 Leaf 2016 Murano 2016 Sentra 2016 Titan (inclut XD) 2016 NV200 (inclut Taxi) 2016 NV1500 2016 NV2500 2016 NV3500 2016

### **Porsche**

Panamera 2015

### Subaru

Legacy (inclut Outback) 2016 XV Crosstrek 2016 WRX 2016

### Toyota

Corolla 2016 Land Cruiser 2016 Prius (inclut C & V) 2016 RAV 4 (inclut Hybrid) 2016 Sequoia 2016 Sienna 2016 Tacoma 2016 T 2016

#### Volkswagen

Beetle 2016 CC 2016 EOS 2016 Passat 2016 Tiguan 2016

Page 4

### Code d'activation : 1234

### Voir les pages suivantes pour apprendre comment :

- ✓ Transférer une pièce 9000 vers un numéro régulier.
- ✓ Traiter les pièces non résolues.

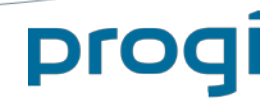

## ANNEXE A Transfert d'une pièce 9000 vers un numéro régulier

- > Rendez-vous dans SYSTÈME AUTO USAGÉ.
- > Choisissez GESTION DES PIÈCES USAGÉES.
- Choisissez TRANSFERT DES STOCKS 1000&-1 A 1000&+.

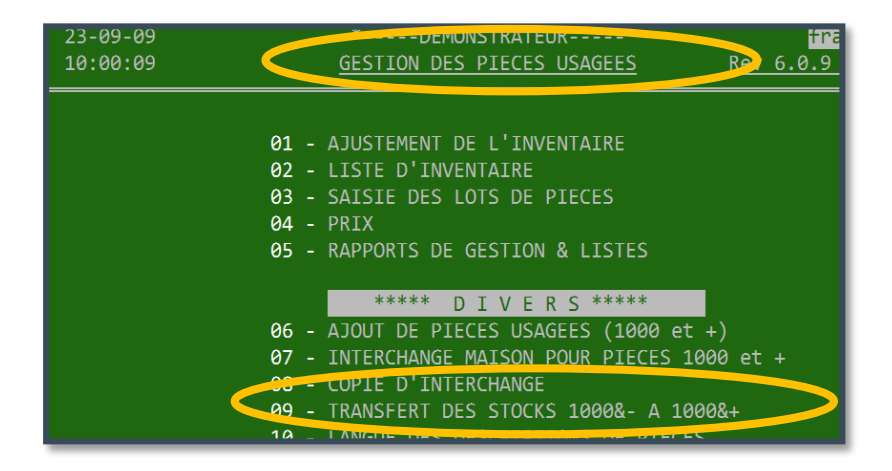

- > Entrez le mot de passe contrôleur.
- Inscrivez numéro 9000 (ex. 9850) pour la pièce source et le numéro régulier (ex.851) pour la pièce de destination.

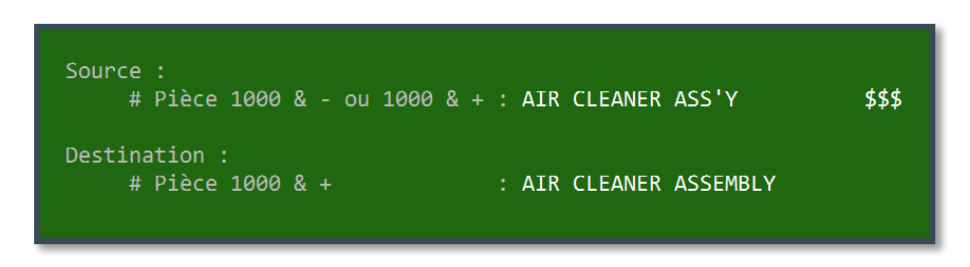

Répondez non à la question : « Avez-vous utilisé les interchanges Hollander pour le numéro de pièce 9000? »

Cette question est pratique si on désire conserver les numéros de référence (c'est-à-dire

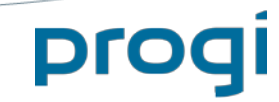

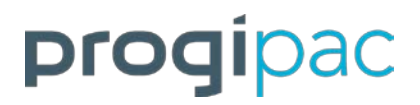

Page 6

les numéros d'équivalence) de la source.

- Après avoir confirmé (2 fois), le programme aura changé tous les numéros de pièce de 9000 au numéro régulier. Les numéros d'équivalence seront remis à zéro (spec 0). Les numéros d'étiquettes seront conservés : cela vous évitera de les imprimer.
- Faites la saisie des pièces non-résolues pour le numéro régulier voir annexe B de ce document.

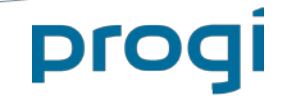

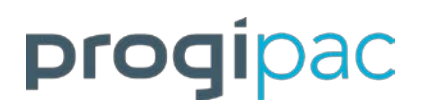

Page 7

### ANNEXE B – Traitement des pièces non-résolues

### Saisie des pièces non-résolues

- > Rendez-vous dans le SYSTÈME OPÉRATEUR.
- > Choisissez le menu MISE A JOUR DES EQUIVALENCES.

|                              | *DEMUNSIKATEUK*<br>MISE A JOUR DES EQUIVALENCES                                                                                   | <u>Rev 6</u> . |
|------------------------------|----------------------------------------------------------------------------------------------------|----------------|
| 01 -<br>02 -<br>03 -<br>04 - | LISTE DES CHANGEMENTS DES EQUIVAL<br>MISE A JOUR DES EQUIVALENCES<br>LISTE DES PIECES NON-RESOLUES<br>SAISIES PIECES NON-RESOLUES | ENCES          |

### a. Liste des pièces non résolues

Pour cibler vos efforts sur les pièces les plus en demande, faites sortir la liste des pièces non-résolues – option 03.

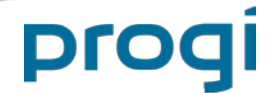

### Page 8

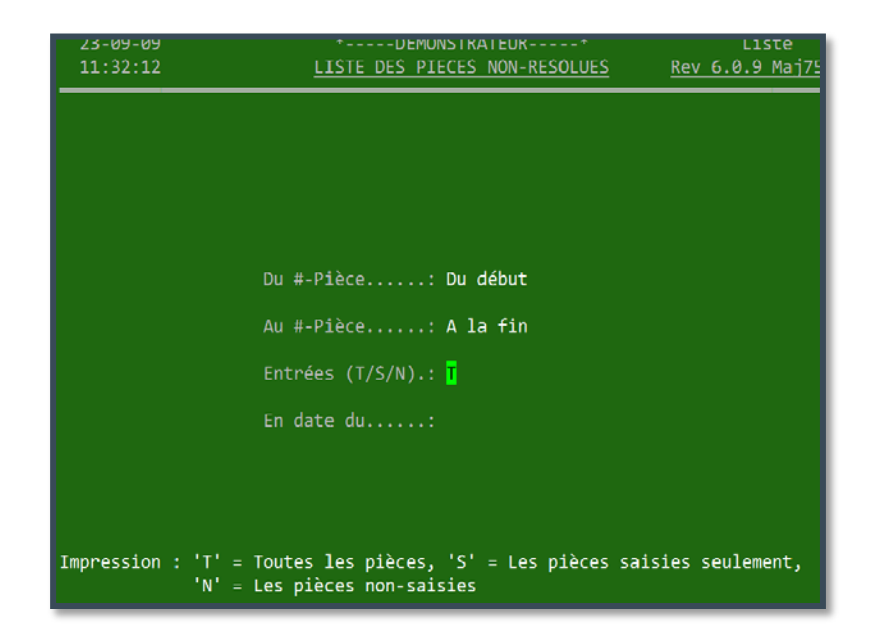

- > Faites toujours « Enter » à la question « Entrées (T/S/N) ».
- À la toute fin, vous avez le choix entre Sommaire ou Détaillée. Inscrivez S ou D.
  - Liste sommaire : Le nombre de pièces à résoudre pour chaque numéro de pièce.
  - o Liste détaillée : Document de travail.

(Exemples sur les pages suivantes.)

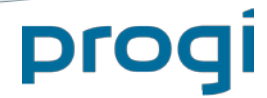

Page 9

### Liste sommaire

progi

| 23-09-2009     | *                                |         | fra    |
|----------------|----------------------------------|---------|--------|
| 13:07:05       |                                  |         | PAG    |
|                |                                  |         |        |
| LI             | STE DES PIECES NON-RESOLUES - SO | OMMAIRE |        |
| ============== |                                  |         | ====== |
| #Pce           | Description                      | Nb pces |        |
| 0100           | ENGINE ASS'Y                     | 13      |        |
| 0110           | HARMONIC BALANCER                | 5       |        |
| 0111           | OIL PAN                          | 1       |        |
| 0130           | CYLINDER HEAD                    | 4       |        |
| 0140           | COVER, TIMING                    | 1       |        |
| 0151           | AIR CLEANER ASSEMBLY             | 299     |        |
| 0155           | TURBOCHARGER/SUPERCHARGER        | 4       |        |
| 0160           | MANIFOLD, EXHAUST                | 12      |        |
| 0200           | TRANSMISSION OR TRANSAXLE ASSY   | 33      |        |
| 0220           | FLYWHEEL                         | 13      |        |
| 0225           | CLUTCH PRESSURE PLATE            | 6       |        |
| 0226           | CYLINDER, CLUTCH, MASTER         | 3       |        |
| 0242           | CROSSMEMBER, SUSP/K-FRAME        | 4       |        |
| 0248           | FRAME/"K" FRAME                  | 1       |        |
| 0250           | AXLE ASS'Y FRONT                 | 1       |        |
| 0255           | AXLE ASS'Y REAR                  | 15      |        |
| 0261           | DIFFERENTIAL CARRIER ASSY.       | 2       |        |
| 0280           | AXLE SHAFT (FRONT OR REAR)       | 13      |        |
| 0290           | DRIVE SHAFT (FRONT)              | 1       |        |
| 0295           | DRIVE SHAFT (REAR)               | 10      |        |
| 0300           | HUB & DRUM/ROTOR FT. (1 OU 2)    | 39      |        |
| 0310           | DRUM & ROTOR (DISC)RR (1 OU 2)   | 5       |        |

La liste sommaire est utilisée pour cibler et prioriser des numéros de pièces pour la saisie des pièces non-résolues.

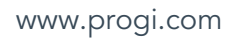

### Liste détaillée

|                | 23-09-2009<br>11:53:30                                                                                                    | *DEMONSTR                       | ATEUR*     | ×              | frank<br>PAGE : 2                 |         |
|----------------|----------------------------------------------------------------------------------------------------|---------------------------------|------------|----------------|-----------------------------------|---------|
|                |                                                                                                    | LISTE DES PIECES                | NON-RESOLU | UES            |                                   |         |
| S No réf. Dup. | Fabricant/Marque/Modèle                                                                                                    | : Anné Mg                       | Loc.       | Qté No dossier | Remarques                         | #Etiq.  |
| 0151 AIR C     | LEANER ASSEMBLY                                                                                                    | Y                               |            |                |                                   |         |
| 000000         | CHRYSLER CARAVAN                                                                                                    | 1988                            | ZC3        | 1 07-7873-88   | PASSWGN, 3SPD, 3.0L, VINYL, 06-88 | , 43778 |
|                | 007381 4-153 (2.5L)<br>007491A 6-181 (3.0L)                                                                                                    |                                 |            |                |                                   |         |
| 000000 0       | CHRYSLER PICKUP (DODGE) 150                                                                                                    | 1989                            | ZA-2       | 1 07-7768-89   |                                   | 43703   |
|                | 00<br>007876 6-239 (3.9L)<br>007887 8-318 (5.2L), thru 2/1<br>007909 8-318 (5.2L), from 2/2<br>50<br>007876 6-239 (3.9L)<br>007887 8-318 (5.2L), thru 2/1<br>007909 8-318 (5.2L), from 2/2<br>007931 8-360 (5.9L)<br>50<br>007887 8-318 (5.2L), thru 2/1<br>007909 8-318 (5.2L), thru 2/1<br>007909 8-318 (5.2L), thru 2/1<br>007931 8-360 (5.9L)<br>007931 8-360 (5.9L)<br>007953 6-360 (5.9L, diesel)<br>50 | /89<br>/89<br>/89<br>/89<br>/89 |            |                |                                   |         |

La liste détaillée présente vos inventaires (voir flèches rouges ci-dessus) et la liste des équivalences possibles selon la pièce, la marque et l'année (voir accolades bleues ci-dessus).

Cette liste est utile pour les commis aux inventaires, afin d'encercler sur papier le bon numéro d'équivalence pour chacune des pièces à résoudre.

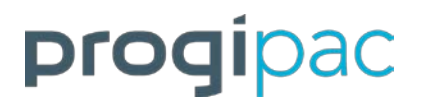

### b. Saisie des pièces non-résolues

Pour corriger les numéros d'interchange, rendez-vous dans la saisie des pièces nonrésolues.

Choisissez la pièce à rédoure.

Par défaut, la première pièce à résoudre apparaîtra. Dans l'exemple, il s'agit de la pièce #100, moteur.

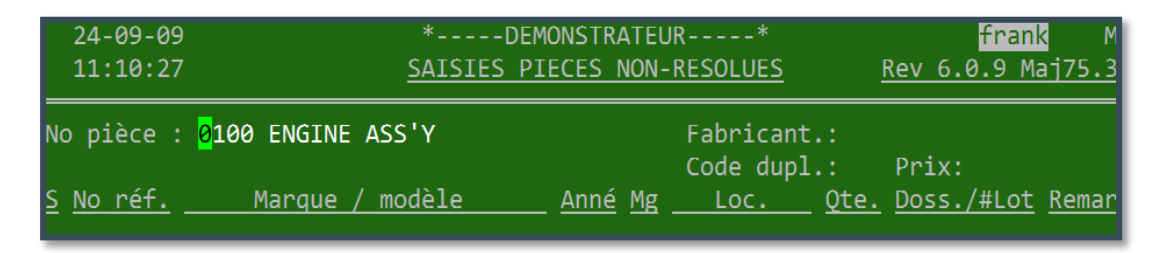

- Pour travailler sur cette pièce, laissez le numéro en place.
- Pour changer de pièce, entrez le bon numéro (ou une partie de la description).

Dans l'exemple ci-dessous, on change pour la pièce #151 (Air filter).

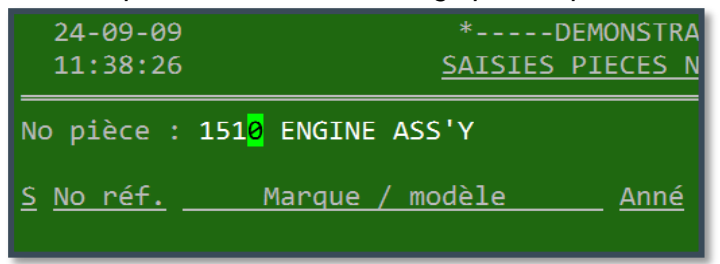

Faites <Enter> pour accéder à cette pièce.

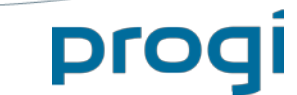

Page 12

| 24-09-09                | 9 *DE                      | *DEMONSTRATEUR*             |    |           |             | fran               | K M:01          |
|-------------------------|----------------------------|-----------------------------|----|-----------|-------------|--------------------|-----------------|
| 15:36:2                 | 8 <u>SAISIES P</u>         | SAISIES PIECES NON-RESOLUES |    |           | ŀ           | <u>Rev 6.0.9 M</u> | aj75.3/6        |
| ———                     |                            |                             |    |           |             |                    |                 |
| No pièce                | : 0151 AIR CLEANER ASSEMBL | Y                           |    | Fabricant | .: FOF      | RD                 |                 |
|                         | #                          | :43526                      |    | Code dupl |             | Prix: 100          |                 |
| <u>S</u> <u>No réf.</u> | <u>Marque / modèle</u>     | <u>Anné</u>                 | Mg | Loc.      | <u>Qte.</u> | Doss./#Lot         | <u>Remarque</u> |
| <mark>0</mark> 0000     | CONTOUR                    | 1999                        | 01 | ZC-6      | 1           | 07-7663-99         | 2.0L            |
| 000000                  | FOCUS                      | 2000                        | 01 | ZB-3      | 1           | 07-7498-00         |                 |
| 000000                  | FOCUS                      | 2003                        | 01 | ZB-1      | 1           | 07-7529-03         | 4PSD,AOD        |
| 000000                  | RANGER                     | 1994                        | 01 | ZC-5      | 1           | 05-6583-94         |                 |
| 000000                  | TAURUS                     | 1992                        | 01 | ZC-3      | 1           | 07-7582-92         | 4PSD,AOD        |
| 000000                  | TAURUS                     | 1993                        | 01 | Z         | 1           | 07-7921-93         |                 |
| 000000                  | TAURUS                     | 1995                        | 01 | CAGE RACK | 1           | 06-7100-95         | 4.1L            |
| 000000                  | TAURUS                     | 1995                        | 01 | ZC-3      | 1           | 07-7619-95         |                 |
| 000000                  | TAURUS                     | 1996                        | 01 | ZC-3      | 1           | 06-7284-96         | 4PSW,A0D        |
| 000000                  | TAURUS                     | 1997                        | 01 | ZC-3      | 1           | 06-7298-97         | 4PSW,AOD        |
| 000000                  | THUNDERBIRD                | 1995                        | 01 | ZC-2      | 1           | 04-5804-95         |                 |
| 000000                  | THUMPEDDIDD                | 1005                        | 01 | 70 0      | 1           | 04 F004 OF         |                 |

### **Objectif**:

Changer le numéro de référence (# interchange) pour chacune des pièces d'inventaire.

### 2 façons de procéder :

- Inscrivez un point d'interrogation « ? » pour obtenir la liste des choix possibles.
   OU
- Inscrivez directement le bon numéro de référence. Vous pouvez toujours inscrire un numéro qui ne cadre pas c'est-à-dire un # interchange qui diffère avec l'année et la marque de votre pièce d'inventaire.

### Informations qui peuvent être modifiées sur chaque pièce d'inventaire :

- Numéro de référence (# Interchange)
- Numéro de magasin (colonne Mg), si vous avez activé la gestion par magasin
- Code de localisation
- Quantité
- Remarques
- Code de duplication (position droit / gauche, par exemple)
- Prix

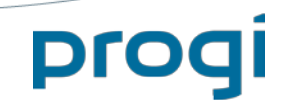

Page 13

|    | 8339:43              | 2 PATOTED               | RIECES NOW-KEDOLOES | KEV 0.0.9 Maj/5.5/0              |
|----|----------------------|-------------------------|---------------------|----------------------------------|
| No | pièce :              | 0151 AIR CLEANER ASSEME | BLY Fabrican        | t.: FORD                         |
|    |                      |                         | #:43563Code_dup     | 1.: (rix: 150                    |
|    | <u>No réf.</u>       | <u>Marque / modèle</u>  | <u> </u>            | <u>Qte. Doss./#Lor. Remarque</u> |
|    | <mark>8</mark> 99999 | CONTOUR                 | 1998 <u>ZC</u> -5   | 1 05-6591-98 2 OL PET            |
|    | 000000               | FOCUS                   | 2000 01 ZB-3        | 1 07-7498-00                     |
|    | 000000               | FOCUS                   | 2003 01 ZB-1        | 1 07-7529-03 4PSD,AOD            |
|    | 000000               | RANGER                  | 1994 01 ZC-5        | 1 05-6583-94                     |
|    | aaaaaa               | TAURUS                  | 1002 01 70-2        | 1 07_7587_97 ADEN AAN            |

### Plusieurs pièces peuvent être résolues sans déplacement.

Voici quelques indices à surveiller :

### 1<sup>er</sup> exemple : La remarque

Ford Contour 1998. On nous demande s'il s'agit d'un moteur 2.0L ou un 2.5L. La réponse apparaît clairement dans la remarque.

| No pièce : 015<br><u>S</u> <u>No réf.</u><br>?00000 CONT                            | 1 AIR CLEANER ASS<br><u>Marque / modèle</u><br>OUR | EMBLY<br>#:43563<br><u>Anné</u> Mg<br>1998 | Fabricant.: F<br>Code dupl.:<br>Loc. Qte<br>ZC-5 | DRD<br>Prix: <b>150</b><br>. <u>Doss./#Lot_Remargu</u><br>1 05-6591-98 2.0L PE |
|-------------------------------------------------------------------------------------|----------------------------------------------------|--------------------------------------------|--------------------------------------------------|--------------------------------------------------------------------------------|
| <pre>     Equivalence     00) 000000 D     01)     004169 2     02) 004653 2 </pre> | e ><br>isponible pour le<br>.0L<br>.5L             | fabricant et                               | la pièce deman                                   | dée 0 30 99<br>0 0 0<br>0 0 0                                                  |
|                                                                                     |                                                    |                                            |                                                  |                                                                                |
|                                                                                     |                                                    |                                            |                                                  |                                                                                |
| <f2>=Recherch</f2>                                                                  | e, <home>=Recomme</home>                           | ncer, Entrez                               | #-Séq.:1                                         | <f1> = Aide</f1>                                                               |

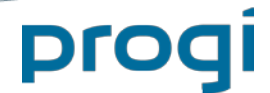

Page 14

### 2e exemple : Fiche du véhicule d'origine

Appuyez sur « F7 » pour visionner la fiche détaillée du véhicule d'origine, si un numéro de dossier y est rattaché.

| r=< 1998 FORD CONTOUR - 05-6591-98 > |                          |                         |         |                |           |            |
|--------------------------------------|--------------------------|-------------------------|---------|----------------|-----------|------------|
| N.I.V:                               | N.I.V: 1FAFP66L7WK295417 |                         |         | Photos         | s ? Non   |            |
| Localisation:                        | ZC-5 M                   | g:                      |         |                |           |            |
| Odomètre:                            | 0K Q                     | :? Couleurs:            | Ext: DK | GREEN I        | nt:       |            |
| Catégorie:                           | 00 Aucun/Non             | e                       |         | 🔫 Remarqı      | ues >==== |            |
| Statut:                              | Complet P                | rix vente:              | 0       | COLLISION      |           |            |
| Date Remorq.:                        | 13-09-2005 D             | te Règl.:01-0           | 1-1964  | MADE05         | -98       |            |
| Date Démont.:                        | D                        | te Pres.:               |         |                |           |            |
| Démonteur:                           |                          |                         |         |                |           |            |
| Fournisseur :                        | DANIEL POULI             | 0T                      |         | ( <u>4 PTS</u> | )MO       | DEL        |
| <pre>#Permis Cond:</pre>             |                          |                         |         | (2.0           | )MOTEUR   | )          |
| Provenance:                          | Autre                    |                         |         | ( ATM          | )TRANSMIS | SION       |
| Cert.Immatr.:                        | V.G.A.                   |                         |         | AM() FM(       | ) CASSETT | E( ) CD( ) |
| Etat/Type:                           | Accidenté/Po             | ur pièces               |         | ( )4X4         | ()ANT/E   | LECT.      |
| Zone Prise:                          | 0000 Zone in             | connue                  |         | ()ABS          | ( )SIEGE  | /ELECT.    |
| Acheteur:                            | 0000 Aucun/N             | one                     |         | ()PLC.         | ( )COL.   | CLE(X)     |
| <pre># Contrat:</pre>                |                          | <pre>\$Règlement:</pre> | 0       | ()CRUISE       | (X)A-BAG  | i          |
| Coût:                                | 600.00                   | Vte a date:             | 225     | (X)A/C         | (X)W/INT  | ER.        |
| Val/Marchand:                        | 0 Dte:                   |                         |         | ()W-ARR.       | (X)P/S    | (X)P/B     |
| <pre>\$Prev.Rendem:</pre>            | 0 Dte:                   |                         |         | (X)LOCK        | ( )V/E    | (X)V/M     |
|                                      |                          |                         |         |                |           |            |

La fiche détaillée du véhicule peut être une bonne source d'information. Si vous avez l'option « *Mitchell* © », faites « Shift » et « F2 ».

| <b>_</b> < | 1998 CONTOUR - 151 AIR CLEANER ASSEMBLY : | >             |            |
|------------|-------------------------------------------|---------------|------------|
|            | AIR CLEANER                               |               |            |
|            |                                           |               |            |
|            |                                           |               |            |
|            | R&I Air Cleaner Assy                      |               | .2         |
| 1          | Cleaner Assy, Air                         | F7RZ 9600 DA  | 223.51 .4  |
| 2          | Element, Air Cleaner*                     | FA 1612       | 15.82 .2   |
|            | *Included w/Air Cleaner Assy              |               |            |
| 3          | Tube, Air Intake                          | F7RZ 9A624 DA | 30.71      |
| 4          | Resonator                                 | F8RZ 9F763 AA | 121.41 #.3 |
| 5          | Duct, Air Outlet                          | F7RZ 9B659 BA | 73.07 #.3  |
|            | #R&R Complete                             |               |            |

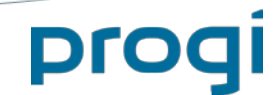

Clés de fonction disponibles à partir de l'écran de la saisie des pièces non-résolues

| r=< Aide >===                                                                                                    | =< Aide >        |                                               |  |  |  |  |
|----------------------------------------------------------------------------------------------------|------------------|-----------------------------------------------|--|--|--|--|
| Voici la liste des clés fonctions disponibles :                                                                                                    |                  |                                               |  |  |  |  |
| Clé                                                                                                    | Titre            | Description                                   |  |  |  |  |
|                                                                                                    |                  | · · · · · · · · · · · · · · ·                 |  |  |  |  |
| <fh></fh>                                                                                                    | Flèche haut      | Déplace curseur vers le haut                  |  |  |  |  |
| <fb></fb>                                                                                                    | Flèche bas       | Déplace curseur vers le bas                   |  |  |  |  |
| <page up=""></page>                                                                                                    | Page vers Haut   | Affiche page précédente                       |  |  |  |  |
| <page down=""></page>                                                                                                    | Page vers bas    | Affiche page suivante                         |  |  |  |  |
| <delete></delete>                                                                                                    | Suppression      | Annule pièce                                  |  |  |  |  |
| <f2></f2>                                                                                                    | Positionnement   | Posionne le curseur sur la pièce désirer      |  |  |  |  |
| s <f2></f2>                                                                                                    | Option           | Recherche de la pieces dans Mitchell (Option) |  |  |  |  |
| <f4></f4>                                                                                                    | Sortie           | Retour au Menu                                |  |  |  |  |
| <f5></f5>                                                                                                    | Détail           | Modification du code duplication et le prix   |  |  |  |  |
| <f6></f6>                                                                                                    | Remarque         | Affiche remarque vehicule s'il y a lieu       |  |  |  |  |
| <f7></f7>                                                                                                    | Zoom             | Zoom détail du no dossier courant             |  |  |  |  |
| <shift> <f7></f7></shift>                                                                                                    | Zoom             | Zoom détail de tous les no dossier            |  |  |  |  |
| Notes: La colonne "S" indique à l'usager que le numéro de référence est<br>corrigé. Vous pouvez inscrire directement le nouveau numéro de<br>référence sans être obligé de faire la recherche (code '?').<br>*** ATTENTION *** La suppression annule la pièce en inventaire. |                  |                                               |  |  |  |  |
| Pressez <ent< td=""><td>er&gt; pour continu</td><td>er, <f5> = Print Screen :</f5></td></ent<>                                                                                                    | er> pour continu | er, <f5> = Print Screen :</f5>                |  |  |  |  |

On obtient cette fenêtre d'aide avec la clé « F1 ».

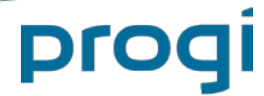